#### 札幌市介護支援専門員連絡協議会

会員各位

(一社) 札幌市介護支援専門員連絡協議会
 会長由井康博
 〈公印省略〉
 札幌市介護保険サービス事業所連絡協議会
 会長加藤敏彦
 〈公印省略〉

#### 令和2年度 札幌市介護支援専門員連絡協議会

### 「第2回 ケアマネ資質向上研修会・全体研修」の開催について(ご案内)

師走の候、貴職におかれましては、ますますご清栄のこととお喜び申しあげます。

さて、本会では介護支援専門員の資質向上を図ることを目的として、資質向上研修会を年2回開催し ております。

つきましては、札幌市介護保険サービス事業所連絡協議会との共催により第2回ケアマネ資質向上研 修会・全体研修を下記のとおり開催いたしますので、ご参加くださいますようお願い申し上げます。

記

- 1. 日 時 **令和3年1月28日(木)18時30分~20時30分**
- 2. 開催方法 オンライン会議サービス Zoom による WEB 研修(18:00 より入室可能)
- 3. 内 容 テーマ:コーチングを用いた自立支援の考え方について
- 講 師 コーチング Office 友歩 代表 上前 拓也 氏
- 4.対象者 札幌市介護支援専門員連絡協議会会員 札幌市介護保険サービス事業所連絡協議会会員
  - 参加費 無料
- 5. 申込方法 札幌市介護支援専門員連絡協議会のホームページからの申し込み

#### 事業所等で Zoom を複数名で視聴される方も、お申し込みは「1人ずつ」お願いします。

6.その他
 ①別紙「研修予約システム参加者操作手順」に従い手続きを進めてください。
 ②Zoomの配信による研修となりますので、Zoomを視聴可能な環境を準備できる方が受講可能となります。詳細は「WEB研修参加時のお願い(留意事項)」をご参照ください。
 ③ホームページからお申込みいただいた直後に届くメール(研修予約システムからの自動返信メール)は、研修会当日に使用しますので削除しないようご注意ください。

一般社団法人札幌市介護支援専門員連絡協議会 事務局
 札幌市北区北10条西4丁目1SCビル2F E-mail: info@sapporo-cmrenkyo.jp

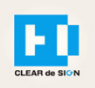

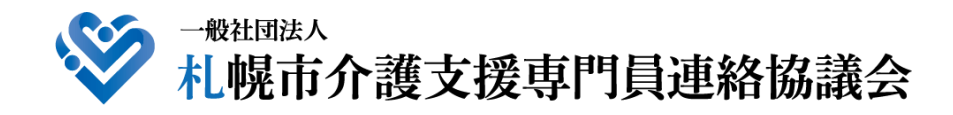

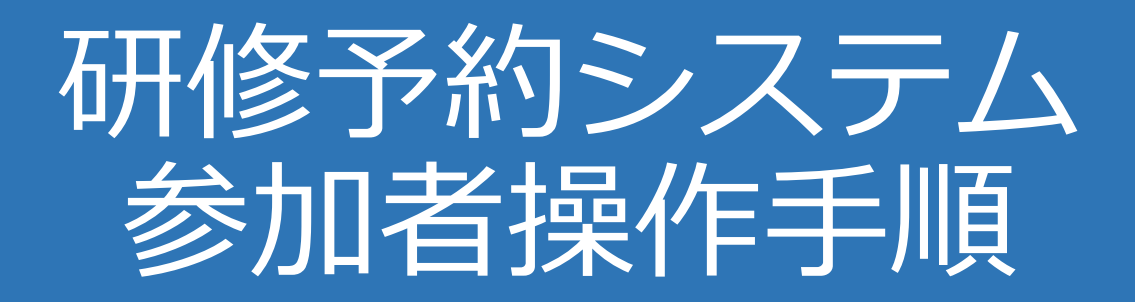

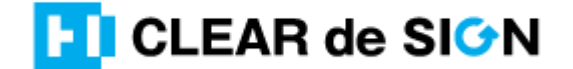

Ver2.0 2020 · 12 · 17

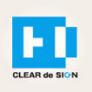

### 目次

- 1. 研修に申し込む
- 2. マイページをみる
- 3. マイページ 研修に参加する
- 4. マイページ 研修を終了する
- 5. マイページ 受講証明書を発行する
- 6. マイページ Webアンケートに答える
- 7. マイページ システム操作手順書をみる
- 8. マイページ Zoom操作手順書をみる
- 9. 研修の申込をキャンセルする

### 札幌市介護支援専門員連絡協議会ホームページ トップ

研修申込を開始します。

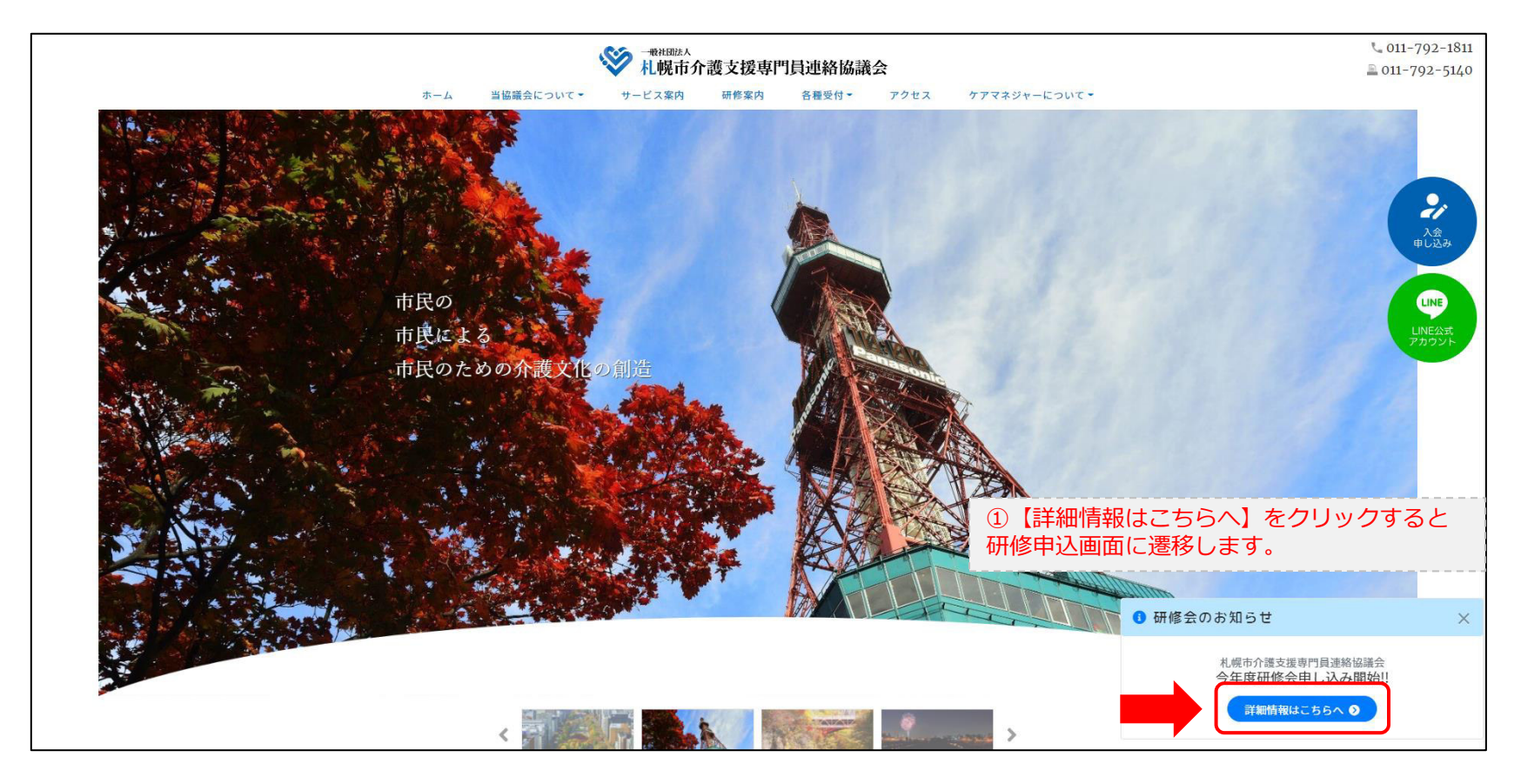

#### 研修申込システム > 一覧

受講する研修を選択します。

| ※ <sup> ・ 後世語は へ<br/>札幌市介護支援専門員連絡協議会が主催する研修予約システムです。     お願い 「info@sapporo-cmrenkyo.jp」から受信できるように設定後、ご登録ください。 </sup> |                              |  |  |
|----------------------------------------------------------------------------------------------------|------------------------------|--|--|
| 受付中 <b>令和2年度第1回ケアマネ資質向上研修会</b> 11/19(木)       札幌市社会福祉総合センター 4階 大研修室         札幌市介護支援専門員連絡協議会研修委員長 尾崎哲                 | ②受講したい研修の【詳細】ボタンを<br>クリックします |  |  |
| ©2020 Sapproo City Council of Social Welfare                                                                         |                              |  |  |

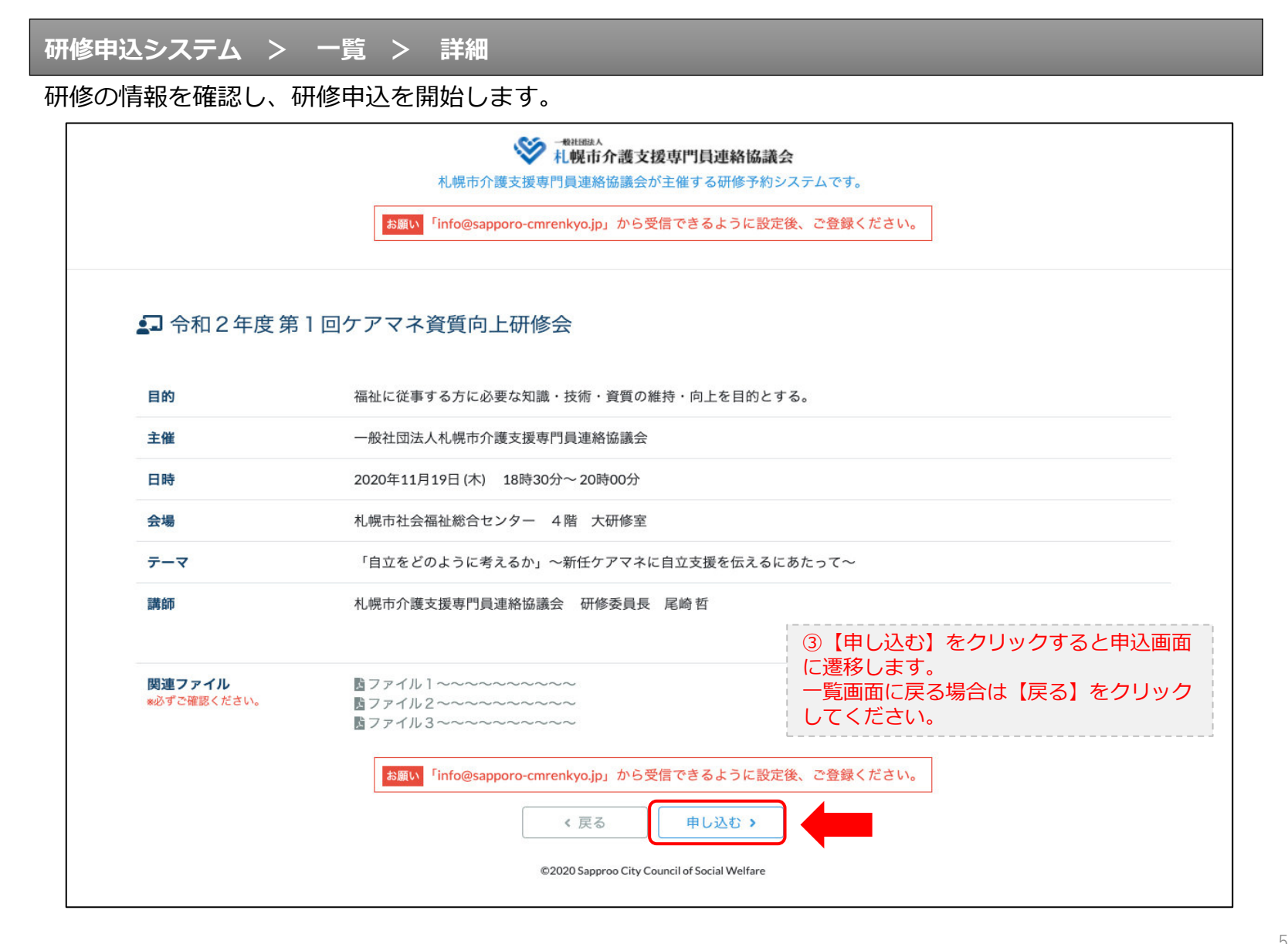

#### 研修申込システム > 一覧 > 詳細 > 申込 入力

受講者の情報を入力して、研修に申し込みます。

| 札幌石<br>お願い <sup>F</sup> info@                 | ● THURAN<br>1. HURA か 2 支援専門員連絡協議会<br>市介護支援専門員連絡協議会が主催する研修予約システムです。<br>@sapporo-cmrenkyo.jp」から受信できるように設定後、ご登録ください。 |
|-----------------------------------------------|----------------------------------------------------------------------------------------------------|
| [1]入力                                         | (2)施罪 [1]死了                                                                                                    |
|                                               | 令和2年度第1回ケアマネ資質向上研修会<br>札幌市社会福祉総合センター 4階 大研修室<br>2020年11月19日(木) 18:30~18:30                                         |
| ● 以下の項目をご入力の上、「次へ」ボタ<br>会員/非会員 203            | <sup>2ンを押してください。</sup><br>④会員の方は【会員】を選択してください。<br>○会員 ● <sub>非会員</sub> 非会員の方は【非会員】を選択してください。                       |
| 氏名 💩 🦗                                        | ■# 太郎 ⑤【氏名】をフルネームで入力してください。                                                                                        |
| 勤務先 🐹                                         | 株式会社OO         ⑥【勤務先】を入力してください。                                                                                    |
| 個人電話番号 2030<br>メールアドレス 2037<br>メールアドレス確認 2030 | 0123-45-6789 ⑦【電話番号】を入力してください<br>⑧研修当日にお持ちになる携帯電話の<br>【メールアドレス】を入力してください。                                          |
|                                               | *研修当日お持ちになる携帯電話のメールアドレスをご入力ください。お申<br>込み完了後、ご入力のメールアドレス宛に「研修参加用のURL」をお送りし<br>ます。研修当日この「研修参加用のURL」が必要になります。         |
| 必ず個人情報(                                       | <mark>保護方針</mark> に同意のうえ、「次へ」ボタンをクリックして下さい。<br>入力されたデータはSSLにより保護されます。                                              |
| <mark>お願い</mark> 「info@sapp                   | poro-cmrenkyo,jp」から受信できるように設定後、ご登録ください。<br>の入力後【次へ】をクリックし<br>一覧画面へ戻る場合は【戻る】                                        |
|                                               | ★ 戻る     次 ∧ →     クリックして下さい。                                                                                      |

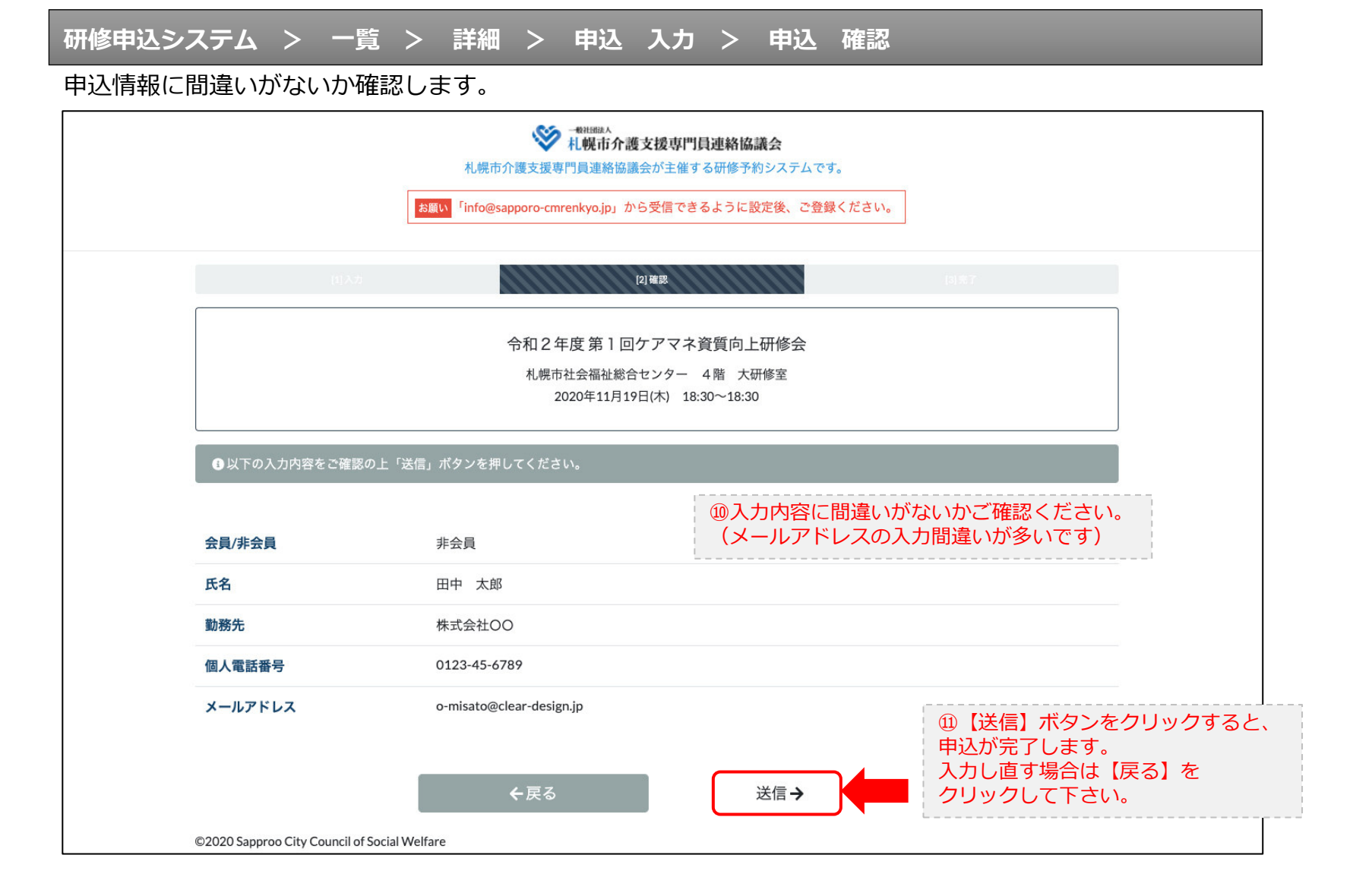

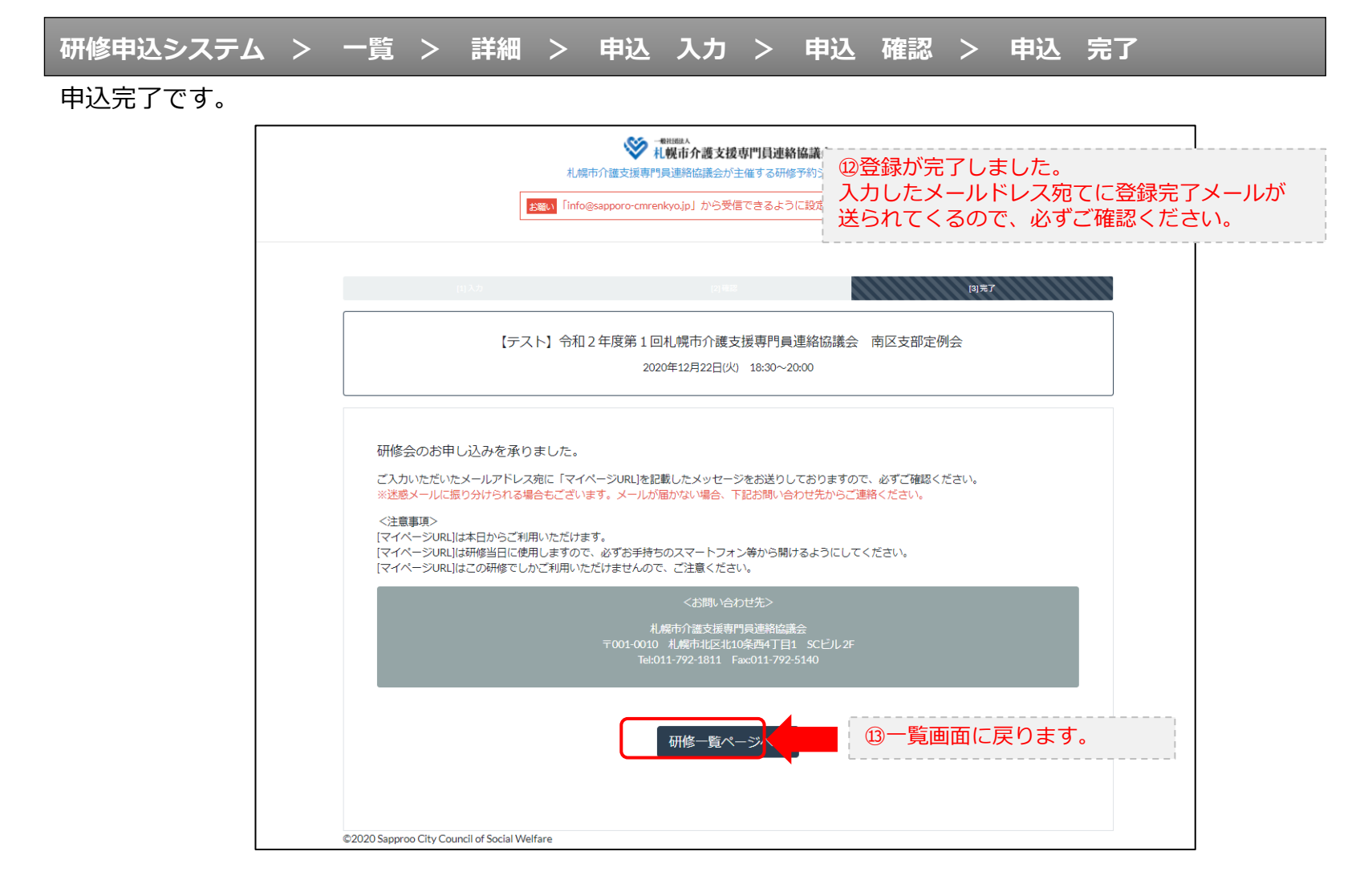

#### 研修申込完了メール

#### 入力したメールアドレス宛てに重要なメールが届きます。

| ■甲心内谷のこ確認(目動返信)■<br>                                                                                                    |                                                                                                    |
|----------------------------------------------------------------------------------------------------|----------------------------------------------------------------------------------------------------|
| この度は、【札幌市介護支援専門員連絡協議会 研修申込窓口】へお申込みいただきましてありがとうこ<br>下記の内容にて申込を承りましたのでご確認ください。                                                                                                    | ございました。                                                                                                    |
| (このメールは札幌 花子様、【札幌市介護支援専門員連絡協議会 研修申込窓口】双方に<br>送られております。)                                                                                                    |                                                                                                    |
| 【研修会日時】                                                                                                    |                                                                                                    |
|                                                                                                    |                                                                                                    |
| 【お申し込み者】                                                                                                    |                                                                                                    |
|                                                                                                    |                                                                                                    |
|                                                                                                    |                                                                                                    |
| n(19://d50/web.200m-d5/)78/320/0104679w0-dm164212k191wk1260(91)2ma1c30103<br>ミーティングDID:873 2020101848<br>バスコード:548733<br>※研修開始30分前から入室できます。<br>上記URLクリック後、主催者より入室手続きが行われるまでお待ちください。<br>※Zoomのアプリをインストールされていない方は、研修の前に予めご準備ください。                                                                     | ⑭Zoom開催の場合は、Zoom情報が表示され ます。                                                                                                  |
| 【マイページの取り扱い】                                                                                                    |                                                                                                    |
| [マイページURL]<br>http://cmrenkyo.ooda.site/rsv/entry.php?key=cqd5e34sz8wjjyt0<br>※マイページURLは本メール判着後からすぐにご利用いただけます。<br>※マイページURLは研修当日に使用します。<br>「研修開始30分前から研修開始までの間」に必ず上記URLをクリックしてください。<br>※マイページURLに「研修の資料」や「マイページ操作方法」「Zoomの操作手順」を<br>ご案内しておりますのでご確認ください。<br>※マイページURLは本研修でのみ利用可能です。他の研修ではご利用いただけません。 | <sup>13</sup> マイページからは研修参加や受講証明書、<br>Zoom操作手順などの確認が行えます。<br>本メールが届いて以降お使いいただけます。<br>※研修当日にも使いますので、必ず<br>【マイページURL】を起動してください。 |
| 【キャンセルの取り扱い】                                                                                                    |                                                                                                    |
| [キャンセルURL]<br><u>http://cmrenkyo.ooda.site/rsv/del.php?key=cqd5e34sz8#jiyt0</u><br>※研修のキャンセルを行う場合、キャンセルURLをクリックしてください。<br>※申込内容を変更する場合は、一旦キャンセルを行った後で再度予約してください。                                                                                                    | ⑩研修の予約をキャンセルしたい場合は<br>【キャンセルURL】をクリックしてください。                                                                                 |
| ■口<br>一般社団法人 札幌市介護支援専門員連絡協議会<br>〒001-0010 北海道札幌市北区北10条西4丁目1 SCビル2F<br><u>Tel:011-792-1811</u> Fax:011-792-5140                                                                                                    |                                                                                                    |

2. マイページをみる

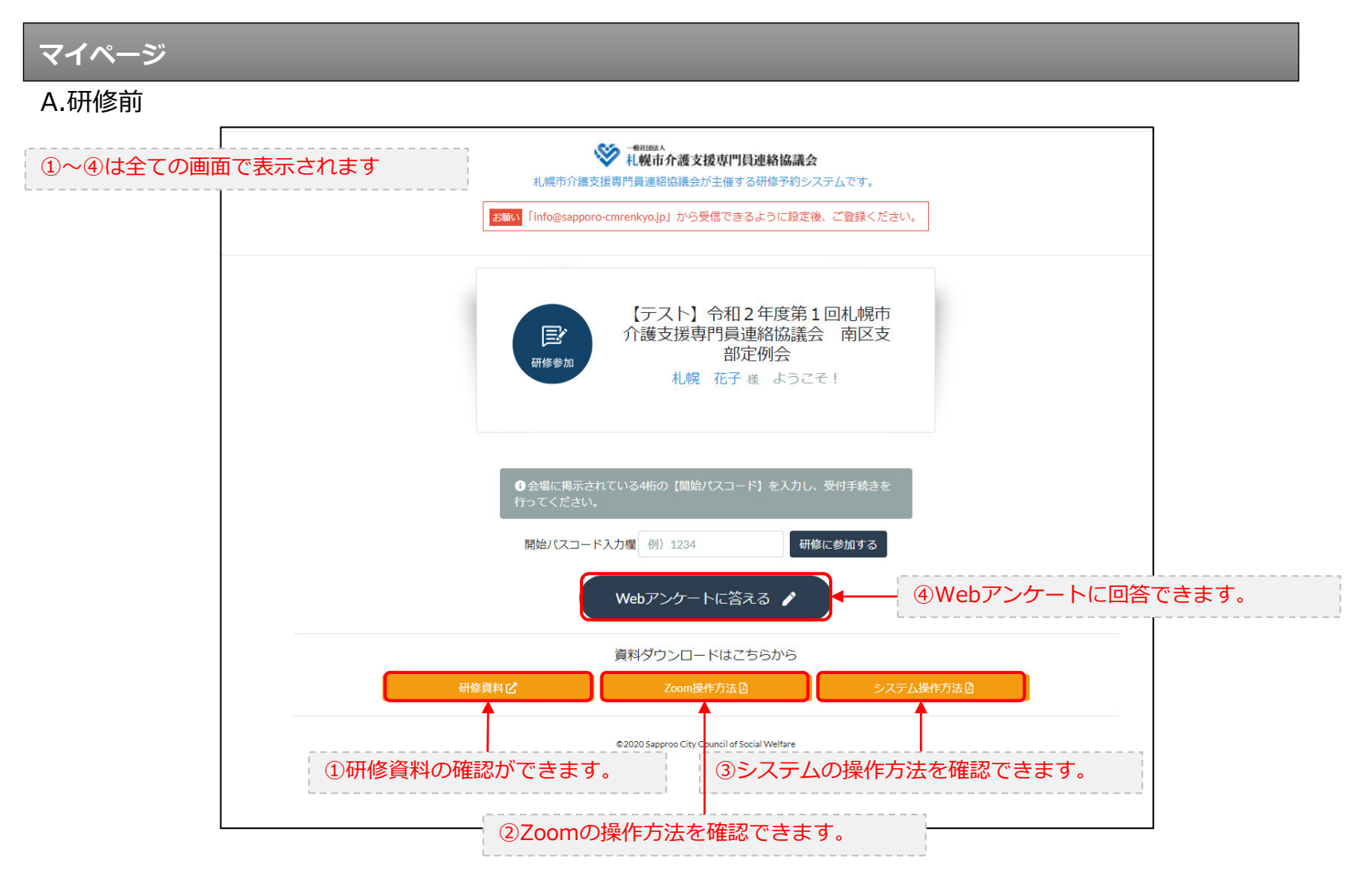

### 3. マイページ 研修に参加する

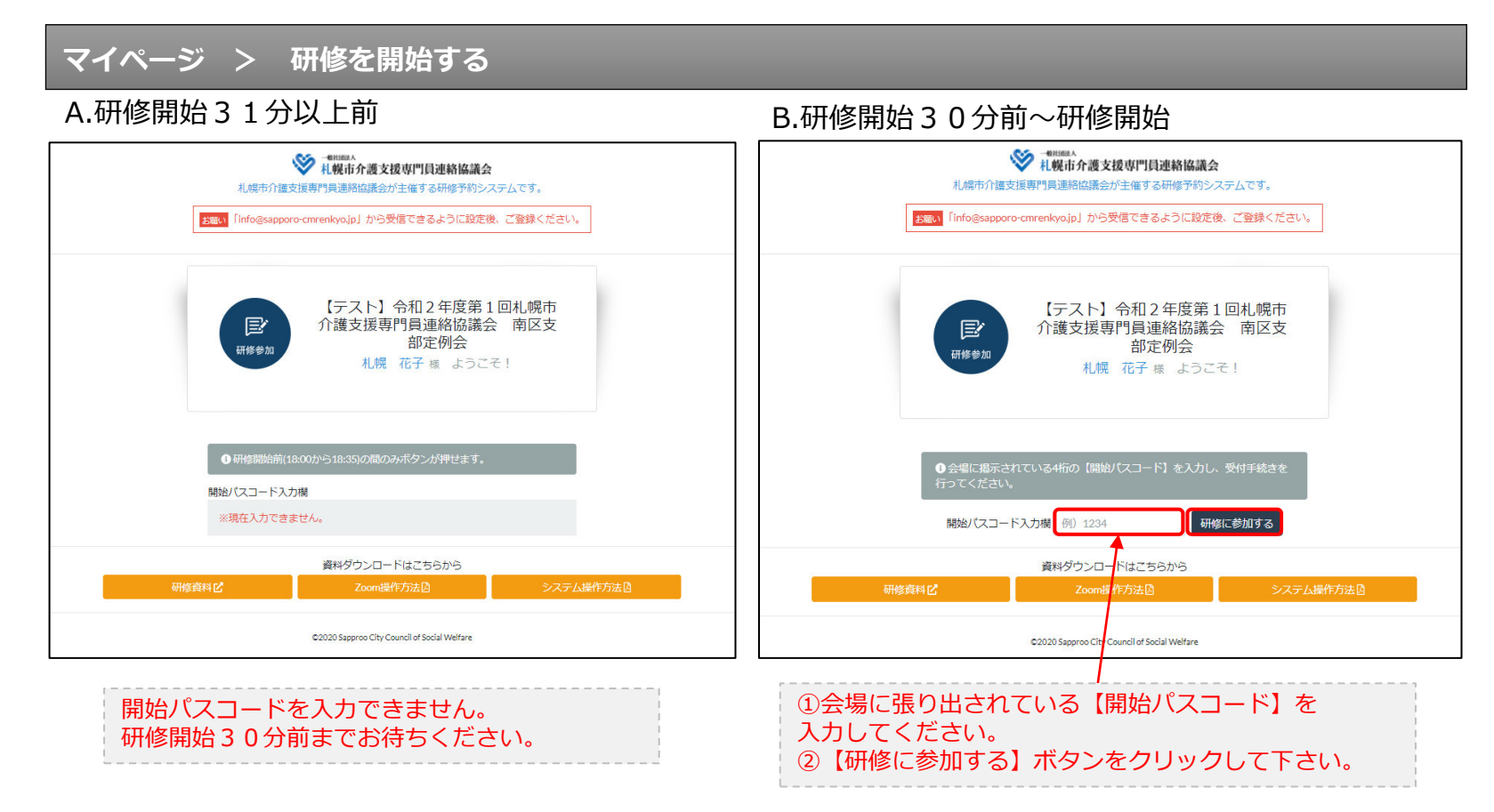

### 3. マイページ 研修に参加する

マイページ > 研修を開始する

B.研修開始30分前~研修開始

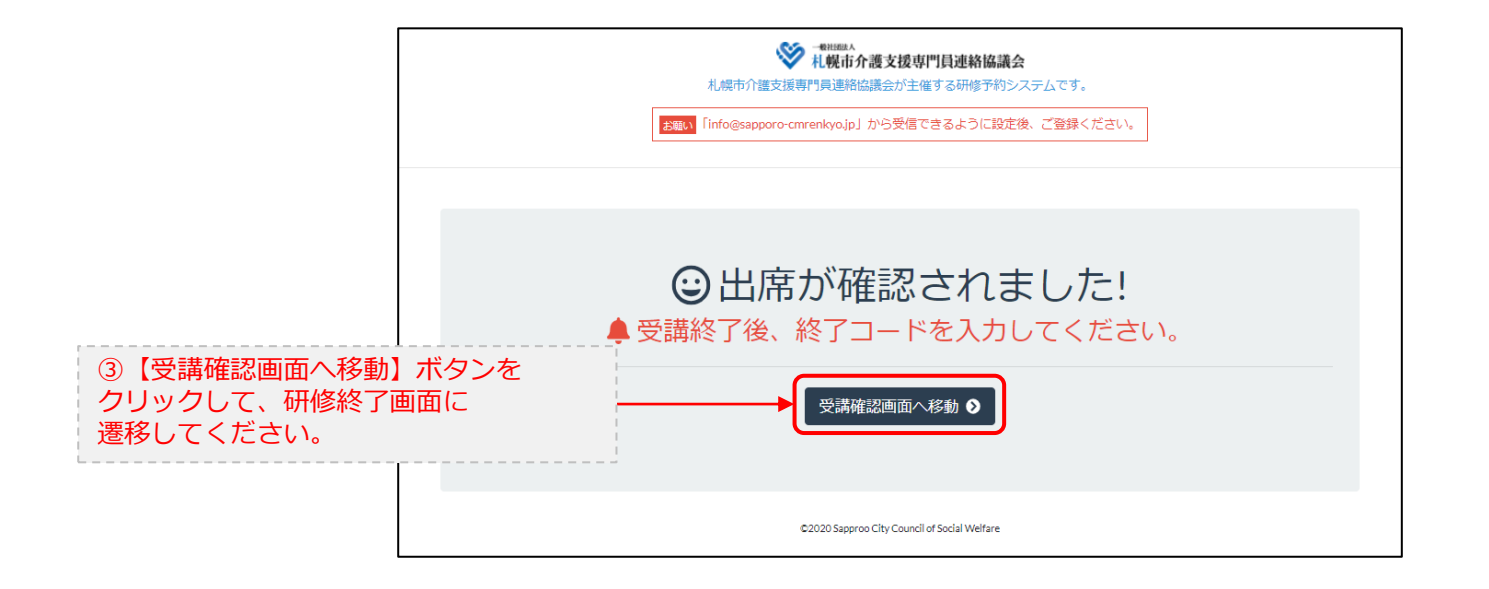

### 4. マイページ 研修を終了する

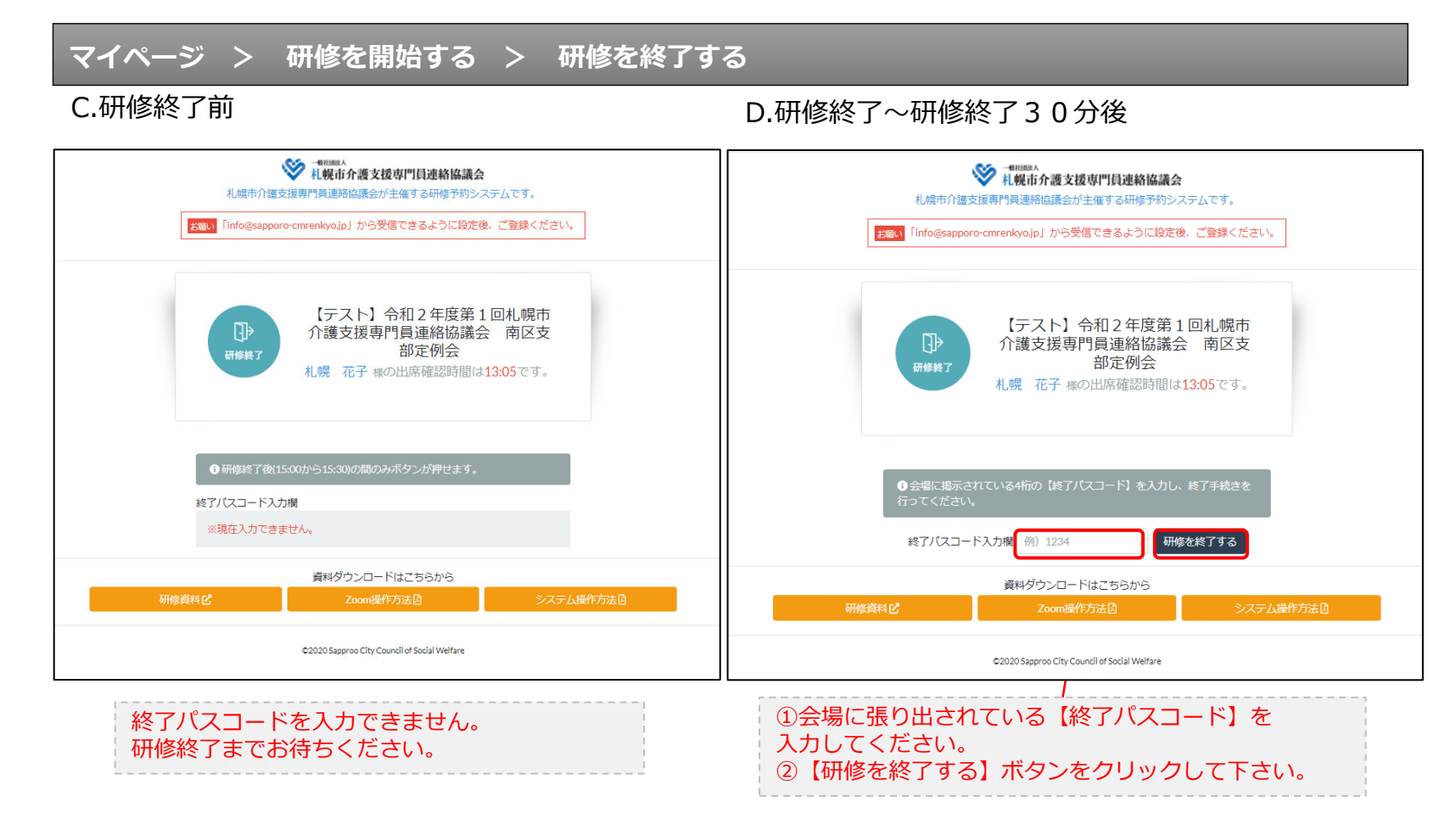

### 4. マイページ 研修を終了する

マイページ > 研修を開始する > 研修を終了する

D.研修終了~研修終了30分後

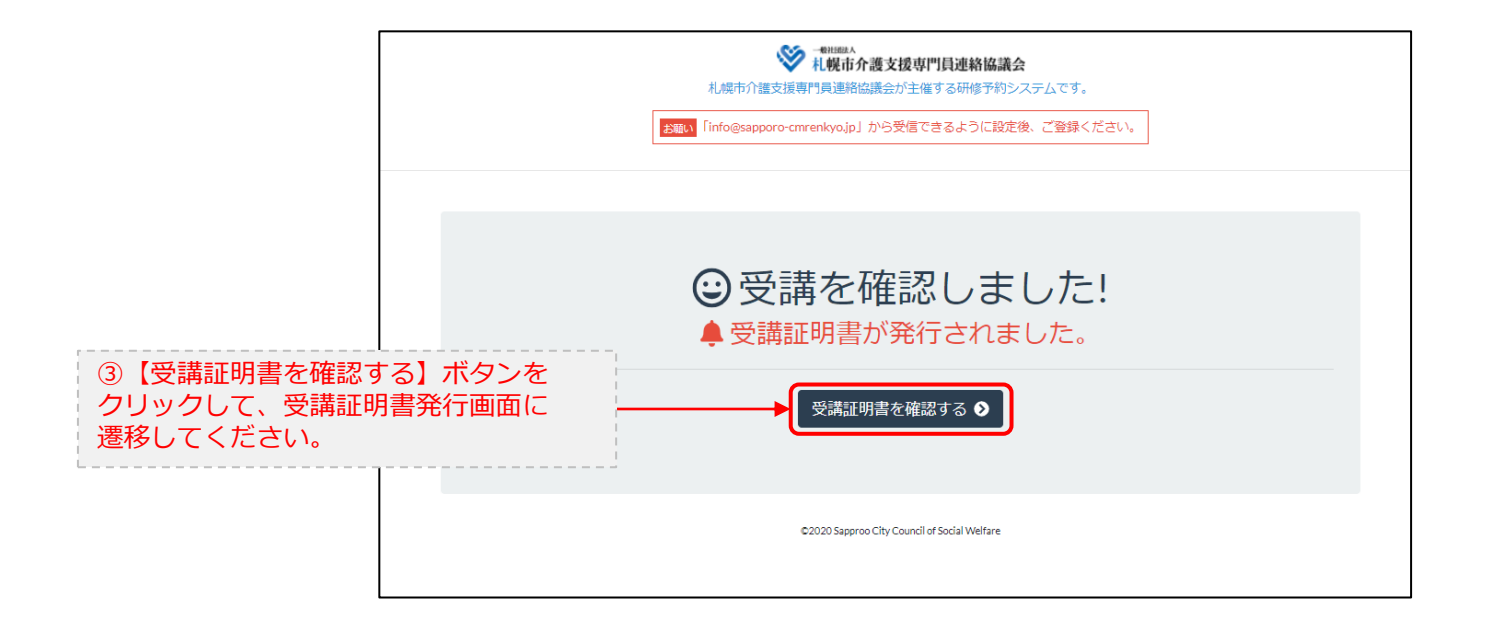

### 5. マイページ 受講証明書を発行する

# マイページ > 研修を開始する> 研修を終了する > 受講証明書をダウンロード E.研修開始および研修終了後 受講証明書

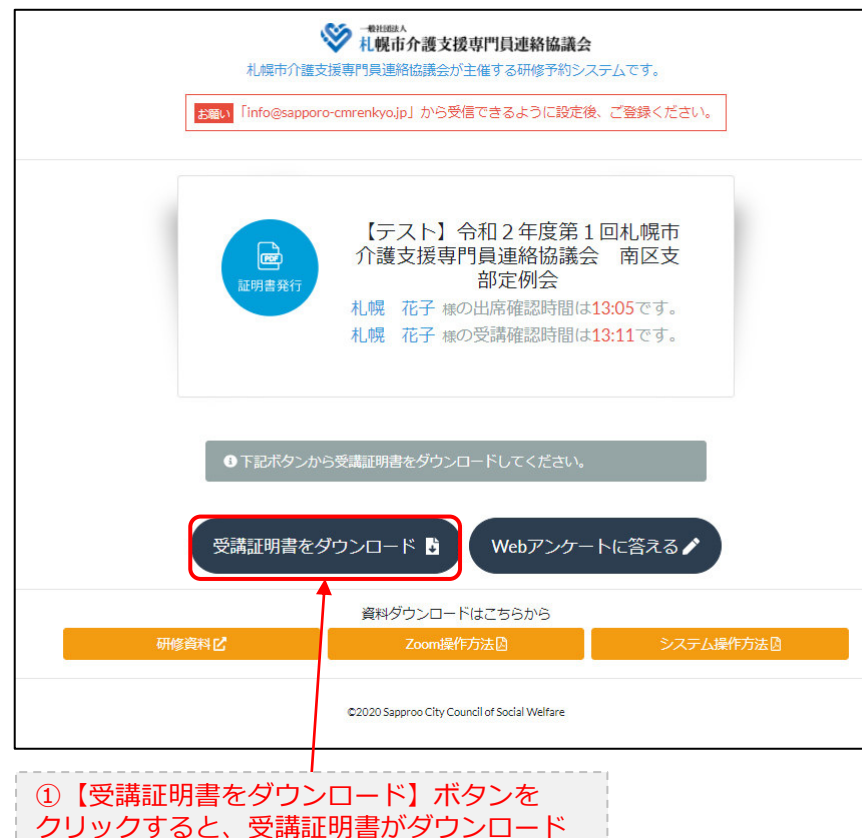

されます。

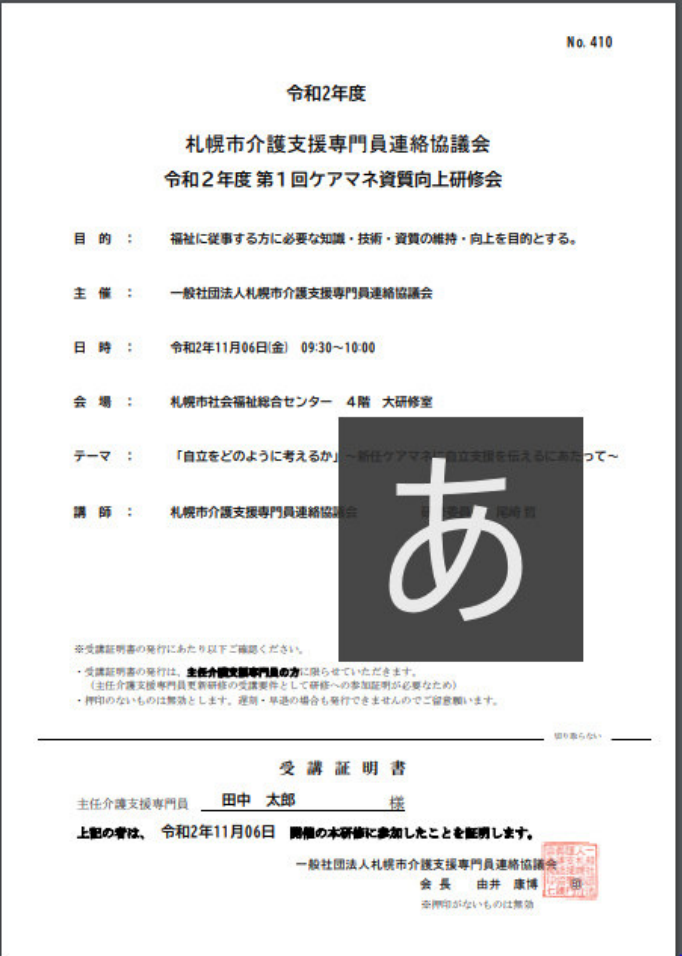

6. マイページ Webアンケートに答える

マイページ > 研修を開始する > 研修を終了する > Webアンケート

E.研修開始および研修終了後

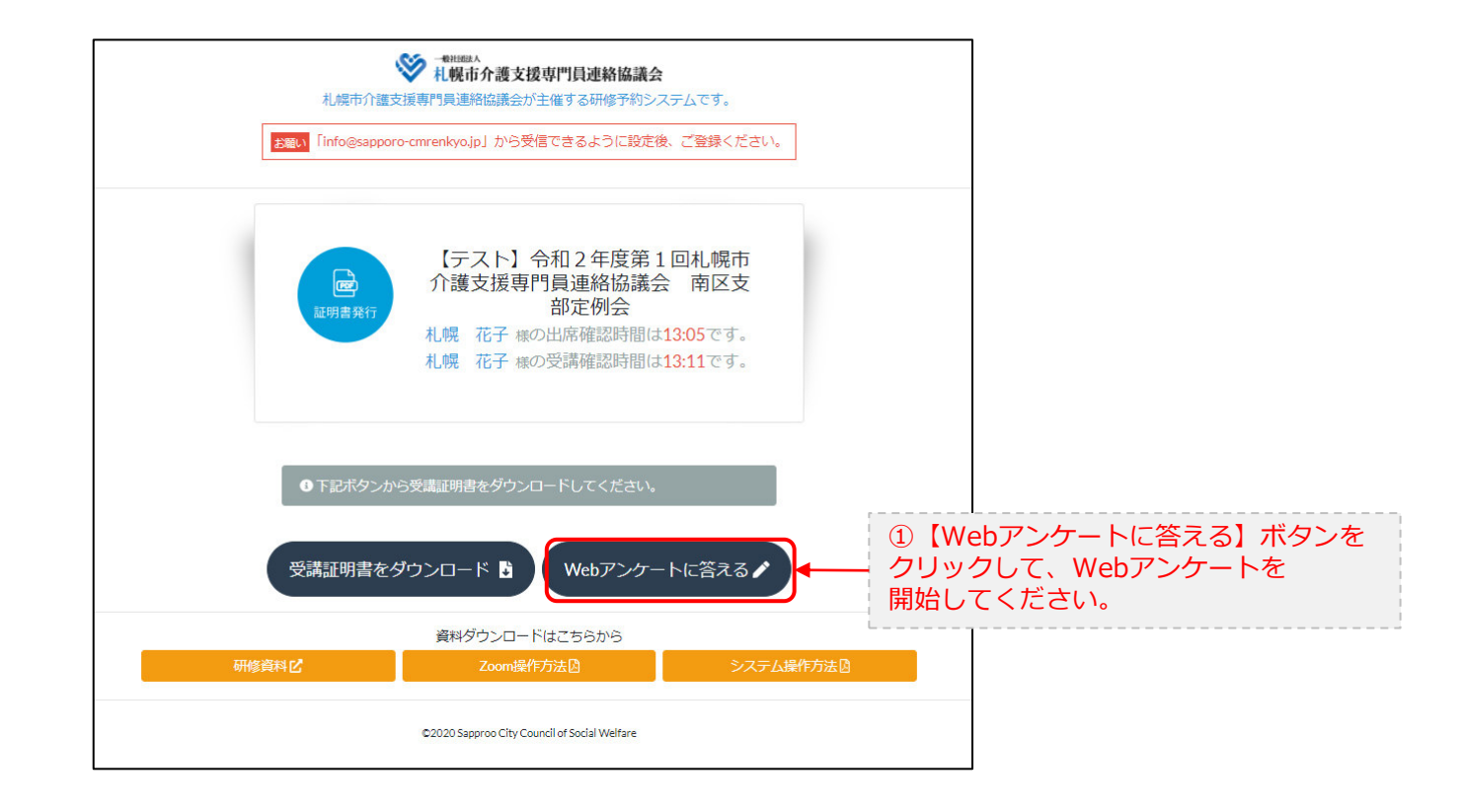

6. マイページ Webアンケートに答える

マイページ > 研修を開始する > 研修を終了する > Webアンケート

E.研修開始および研修終了後

|  | 図明1         Zoom研修全体に対するあなたの印象をお聞かせく           ○ 良かった            ○ 思かった            ○ 思かった | <sup>ださい</sup><br>②設問に当てはまる回答にチェックを<br>付けてください。 |  |  |
|--|-------------------------------------------------------------------------------------------|-------------------------------------------------|--|--|
|  | ご意見があったら記載をお願い致します。                                                                       | ③自由回答です。ご意見等ありましたら、<br>入力してください。                |  |  |
|  | GBJ Zoomにはスムーズに繋がりましたか?     O スムーズに繋がった     o かなり苦労した                                     |                                                 |  |  |
|  | ご意見があったら記載をお願い致します。                                                                       | Æ                                               |  |  |

. . .

| <sub>段問5</sub> 今後の研修で開催して欲しいテーマがありましたら記載をお願いします。 |  |
|--------------------------------------------------|--|
|                                                  |  |
| <ul> <li></li></ul>                              |  |
| ©2000 Sapproo City Council of Social Welfare     |  |